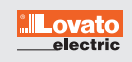

Schritt 1 Wählen Sie das gewünschte Lovato-Gerät aus und klicken Sie auf den Button "Project"

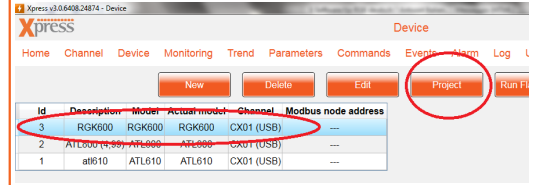

Fügen Sie jetzt das Passwort "admin" ein, falls Sie das Passwort noch nicht personalisiert haben. Wählen Sie auf der Schritt 2 linken Seite "Language editing" aus und klicken Sie auf "Open project folder"

| Xpress v3 | 0.6408.24874 - P | roject |            | Project |                  |             |        |            |            |         |
|-----------|------------------|--------|------------|---------|------------------|-------------|--------|------------|------------|---------|
| Apre      | Channel          | Device | Monitoring | Trond   | Decemeters       | Commondo    | Evente | Alarm      | 1.00       | 1.00067 |
| Home      | Criatine         | Device | wontoning  | Trenu   | Faranteters      | Commanus    | Events | Alaim      | Log        | Ounty   |
| Logo      |                  |        |            |         | Read from device | Write to de | vice 🚺 | Open proje | ect folder | Read a  |
| Analog    | sensors          |        |            |         |                  |             | •      |            | VIL-       |         |
| Thermi    | c protections    | 5      |            |         |                  |             |        |            | 11         | 100     |
| INFO P    |                  |        |            |         |                  |             | _      | e          | lec        | tric    |
|           | age              |        |            |         |                  |             | wu     | w Lovate   | Flectri    | 000     |
| Langua    | ge editing       |        |            |         |                  |             |        | mod        |            | East    |
| -         |                  |        |            |         |                  |             |        | ipon       |            | COR     |

Schritt 3 Klicken Sie jetzt auf die "Language default.xlsx Datei", um das Sprachpaket auszuwählen

|           | Organizza 🔻 🛛 🚺               | 🗙 Apri 🔻     | Stampa                   | Masterizza                    | Nuova cartell    | 3                 |                   |              |  |
|-----------|-------------------------------|--------------|--------------------------|-------------------------------|------------------|-------------------|-------------------|--------------|--|
|           | 🖈 Preferiti                   |              | Nome                     | ^                             |                  | U                 | tima modifica     | Tip          |  |
|           | Desktop                       |              |                          | Infopage.ipg 26/11/2001 15:43 |                  |                   |                   |              |  |
|           | 🐌 Download                    |              | 🕙 Languages_Default.xlsx |                               |                  | 06                | i Fo              |              |  |
|           | 📃 Risorse recen               | ti 🔪         | Logo.br                  | Tipo - Foglio                 | di lavore di M   | 22<br>icrosoft Of | fice Excel        | 3 Im<br>3 Fo |  |
|           | 🥽 Raccolte                    |              |                          | Ultima modi                   | fica - 06/07/20: | 7 10:55           |                   |              |  |
|           | A Gruppa home                 |              |                          |                               |                  |                   |                   |              |  |
| GIIIILL 4 | Xpress v3.0.6408.24874 - Proj |              | izi du                   | Project                       |                  |                   |                   |              |  |
|           | Home Channel                  | Device Monif | toring Trend             | Parameters                    | Commands         | Events            | Alarm Log         | Utility      |  |
|           | Logo                          |              |                          | Read from device              | Write to de      | vice              | pen project folde | Res          |  |
|           | INFO page                     |              |                          |                               | (                | Load lan          | guages Sa         | ve languag   |  |
|           |                               |              |                          |                               |                  | -                 |                   |              |  |
|           | Language editing              |              |                          |                               |                  | -                 |                   |              |  |
|           | Language editing              |              |                          |                               |                  | -                 |                   |              |  |

Schritt 5 Wählen Sie jetzt die Sprache aus, die Sie für Ihr Lovato-Gerät verwenden wollen und drücken Sie "OK"

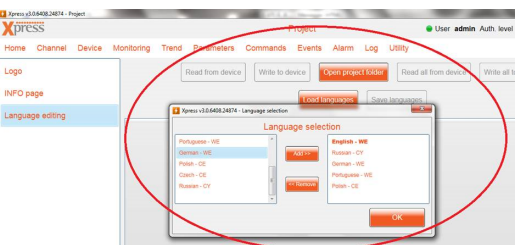

Schritt 6 Jetzt ist das ausgewählte Lovato-Gerät in deutscher Sprache einsatzbereit

Wenn Sie Fragen haben, können Sie jeder Zeit Ihren persönlichen Ansprechpartner kontaktieren.

LOVATO ELECTRIC GmbH Im Ermlisgrund 30 76337 Waldbronn | Deutschland tel. +49 (0) 7243 766937-0 email: info@lovatoelectric.de www.lovatoelectric.de